## 陳列商品を一括で削除するには

2020年4月現在 StoreManagerGX Ver7画面

ゴンドラに陳列されている全商品を削除し、空のゴンドラを残す方法をご紹介します。

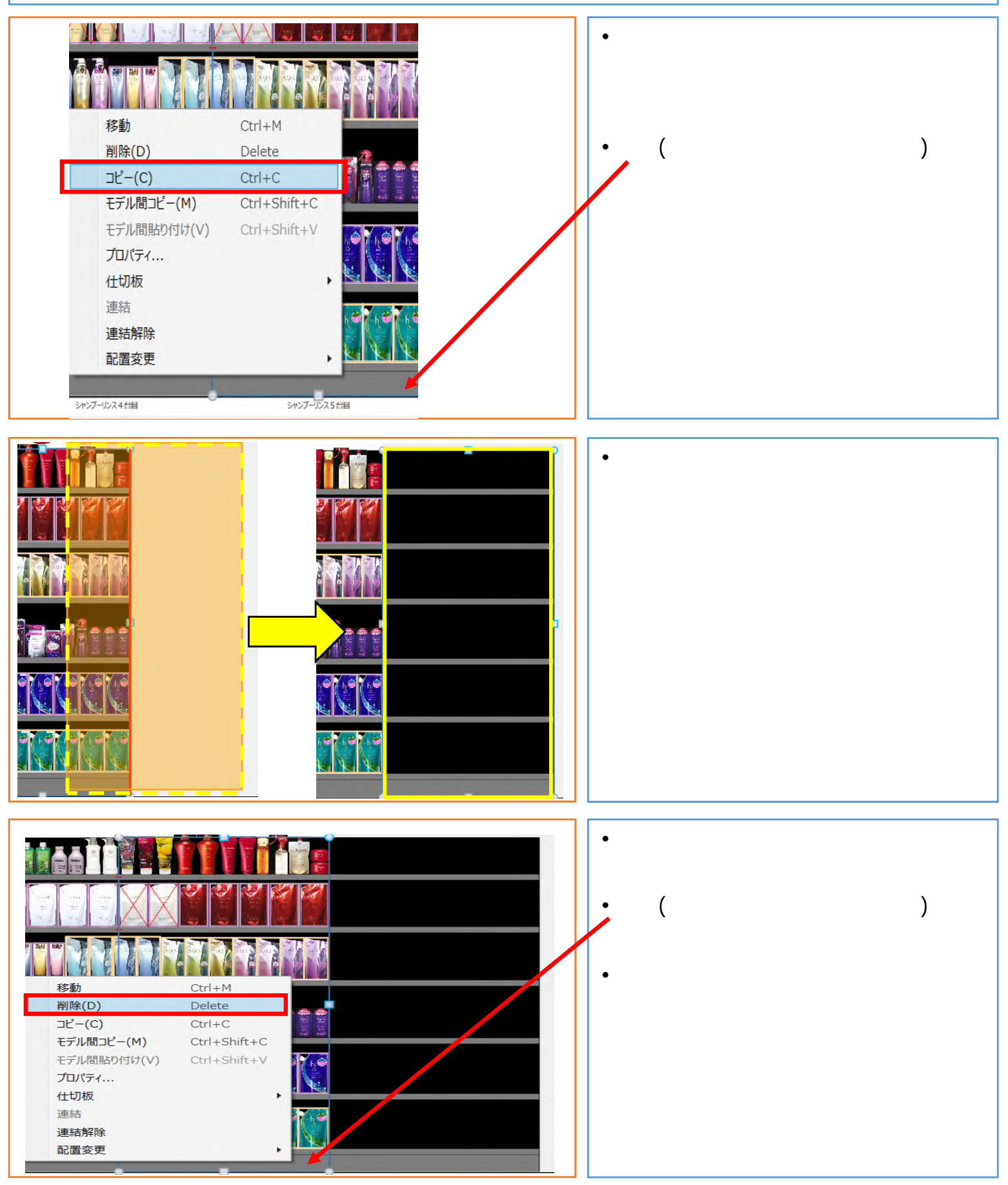

Copyright @2020 日本総合システム株式会社